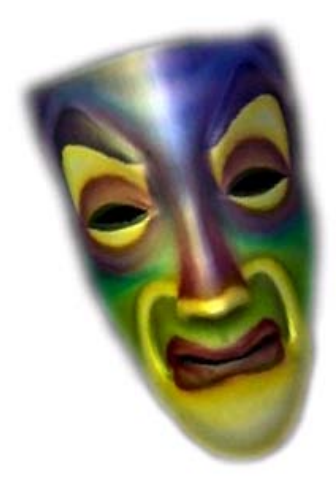

# **DIY Magic Mirror**

## **Quick Setup v6**

PC (Windows XP, Windows Vista, Windows 7)

## **Quick Setup Instructions**

The Magic Mirror Quick Setup is for Non-Techies to get up and running quickly. To use the quick setup, you'll need to have purchased an assembled Magic Mirror Sensor Hub.

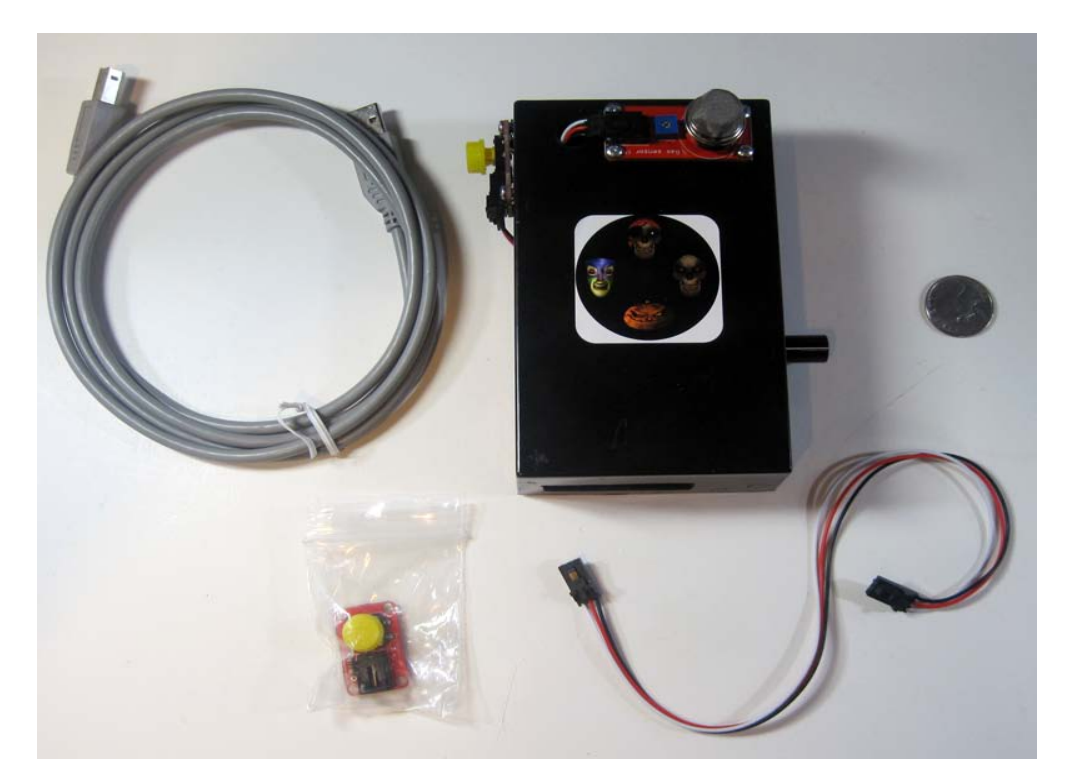

Figure 1 – Assembled Magic Mirror Sensor Hub with Case (Yellow Push Button and Cable Not Included)

- **Step 1** Download the Magic Mirror Software from <u>http://diymagicmirror.com/install-pc.html</u>.
- **Step 2** Launch the setup program to install the software.

| DIY Magic Mirror Setup |                                                                                                    | ×  |
|------------------------|----------------------------------------------------------------------------------------------------|----|
| E                      | Welcome to the Installation Wizard for the DIY<br>Magic Mirror                                                                                                    |    |
|                        | This will install the DIY Magic Mirror version 4.2 on your<br>computer.                                                                                                    |    |
|                        | ******* IMPORTANT ********                                                                                                    |    |
|                        | If you are running on Windows Vista or Windows 7, you<br>must run this installation witzard as administrator. If<br>not, cancel now and then right click this setup file<br>and choose "Run as administrator"                                                                                                    |    |
|                        | It is recommended that you close all other applications<br>before continuing.                                                                                                    |    |
|                        | Click Next to continue or Cancel to exit Setup.                                                                                                    |    |
|                        |                                                                                                    | 35 |
|                        | Next > Cance                                                                                                    | el |
|                        | <u>International International I</u> |    |

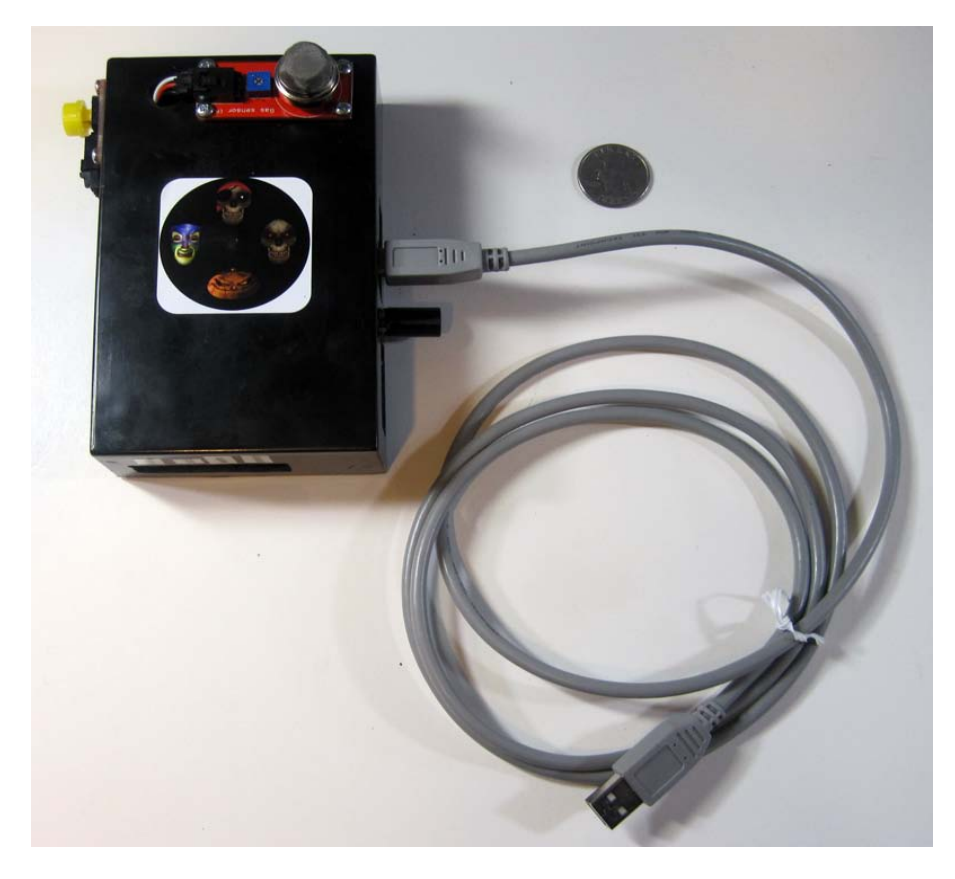

Figure 2 – USB Connection to PC

Step 4 If you are prompted for a driver (Windows XP users will be prompted for a driver), install the driver from c:\Program Files\DIY Magic Mirror\drivers or c:\Program Files (x86)\DIY Magic Mirror\drivers if your OS is 64-bit.

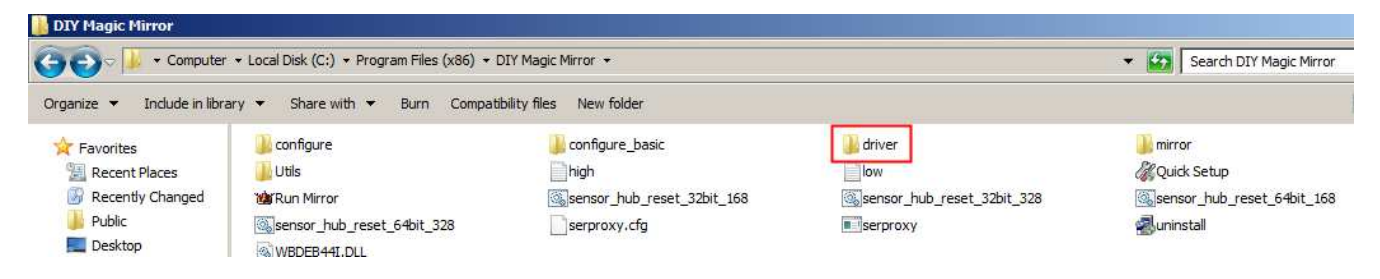

**Step 5** From your desktop, launch the "Magic Mirror Quick Setup" program. If prompted, instruct your firewall to always allow serproxy.exe.

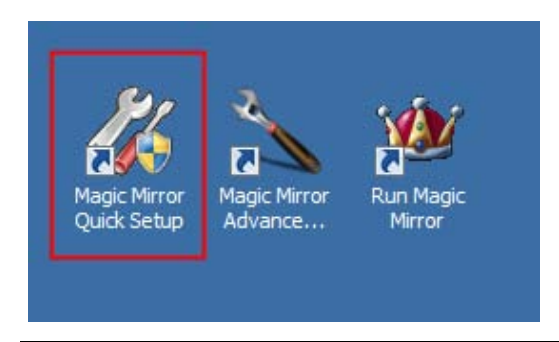

Step 6 Look for "Detected" to ensure the software has found the Magic Mirror Sensor Hub. The autodetection does not work on some computers. If you get "Not Detected", exit the program and try again. If still not detected, then go to the "Manually Detecting the Sensor Hub" section at the end of this manual to manually find the Sensor Hub.

| Magic Mirror Quick Setup    |                        |                         |                                                                |
|-----------------------------|------------------------|-------------------------|----------------------------------------------------------------|
| Magic Mirror Quick Set      | up Version 6.0         |                         | Check for Updates                                              |
| Registration Code           |                        |                         |                                                                |
| Magic Mirror Sensor Hub Sta | atus                   | Detected                | ]                                                              |
| Breathalyzer                | ON                     | OFF                     | 8                                                              |
| Weather Forecast            | O ON                   | <ul> <li>OFF</li> </ul> | Twitter Feature O ON OFF                                       |
| Stock Performance           | O ON                   | <ul> <li>OFF</li> </ul> | Change Twitter Account diymagicmirror Tweets Every             |
| Videos                      | O ON                   | <ul> <li>OFF</li> </ul> | Search Term Speakmirror Don't Speak Search Term                |
| Text to Speech              | <ul> <li>ON</li> </ul> | O OFF                   | Tweet My Breathalyzer Results (Breathalyzer must be turned on) |
| Text to Speech Settings     |                        |                         |                                                                |
| US Zip Code (For the Weath  | er) 97411 or Y         | ! World ID              | Find your World ID                                             |
| Stock Gain for a Good Day   |                        | 3                       | Enter Stock Symbol(s)                                          |
| Stock Loss for a Bad Day    |                        | -1                      | sbux+goog+aapl+cy+ge                                           |
|                             |                        |                         | Clear Stocks                                                   |
|                             |                        |                         |                                                                |
|                             |                        | Save                    |                                                                |

**Step 7** Connect the desired buttons and sensors to the plug and play connections in figure 3.

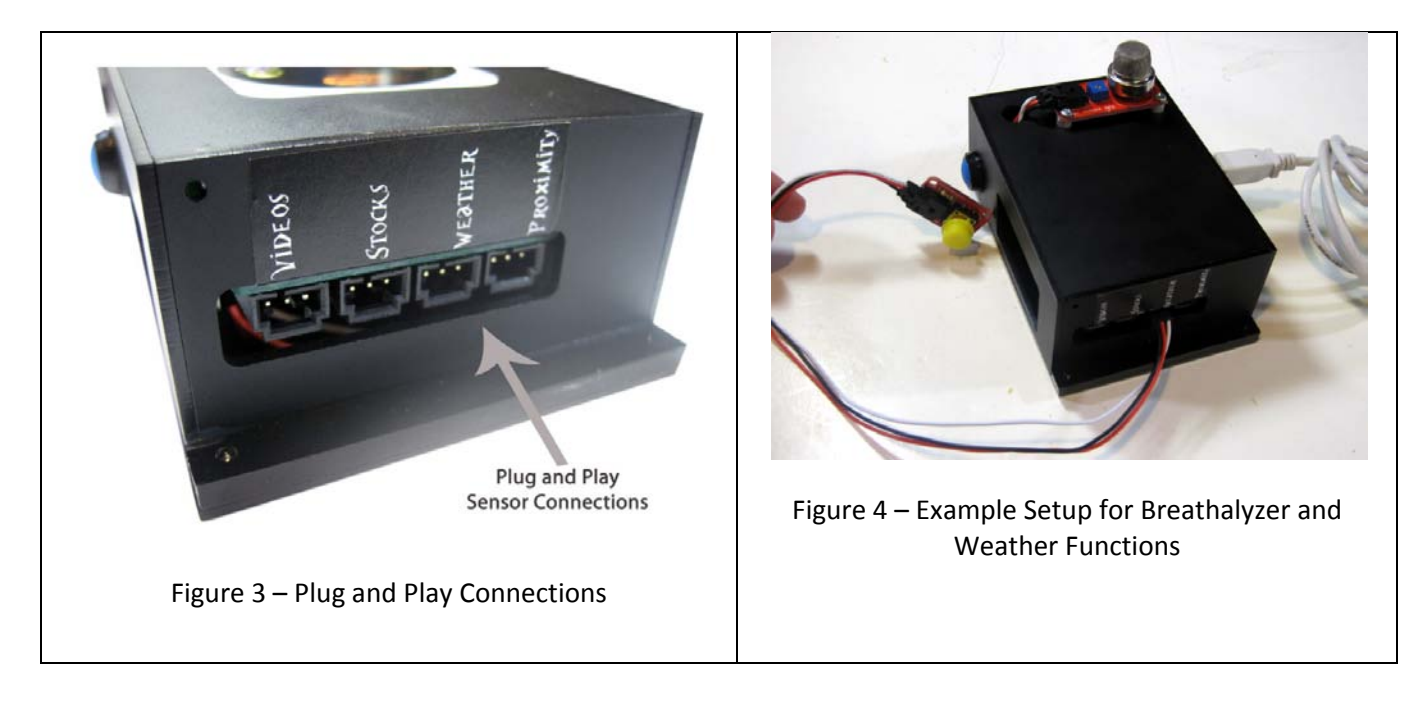

From the Magic Mirror Quick Setup Program, turn on the buttons and sensors you have connected. In the example setup in Figure 4, the Breathalyzer and Weather sensors are connected so your screen would look like this:

| Magic Mirror Quick Setup V     | ersion 6 (             | Y                       | Check for Hodelan                                              |
|--------------------------------|------------------------|-------------------------|----------------------------------------------------------------|
| Registration Code              |                        |                         | Check for opdates                                              |
| Magic Mirror Sensor Hub Status |                        | Detected                |                                                                |
| Breathalyzer                   | <ul> <li>ON</li> </ul> | OFF                     |                                                                |
| Weather Forecast               | ON                     | OFF                     | Twitter Feature ON OFF                                         |
| Stock Performance              | O ON                   | <ul> <li>OFF</li> </ul> | Speak My Tweets Speak Only Tweets Entered by Me                |
| Videos                         | O ON                   | <ul> <li>OFF</li> </ul> | Search Term speakmirror Don't Speak Search Term                |
| Text to Speech                 | <ul> <li>ON</li> </ul> | OFF                     | Tweet My Breathalyzer Results (Breathalyzer must be turned on) |
| Text to Speech Settings        |                        |                         |                                                                |
| US Zip Code (For the Weather)  | 7411 or Y              | 1 World ID              | Find your World ID                                             |
| Stock Gain for a Good Day      |                        | 3                       | Enter Stock Symbol(s) Add                                      |
| Stock Loss for a Bad Day       |                        | -1                      | sbux+goog+aapl+cy+ge                                           |
|                                |                        |                         | Clear Stocks                                                   |
|                                |                        | Save                    |                                                                |

Enter your zip code for the weather forecast (or your Yahoo World ID if you are outside of the United States) and your stock information if using the stock feature. Also enter your Registration Code.

**Step 8** From your desktop, launch "Run Magic Mirror." Important: Make sure you've connected the sensors and buttons **before** launching "Run Magic Mirror."

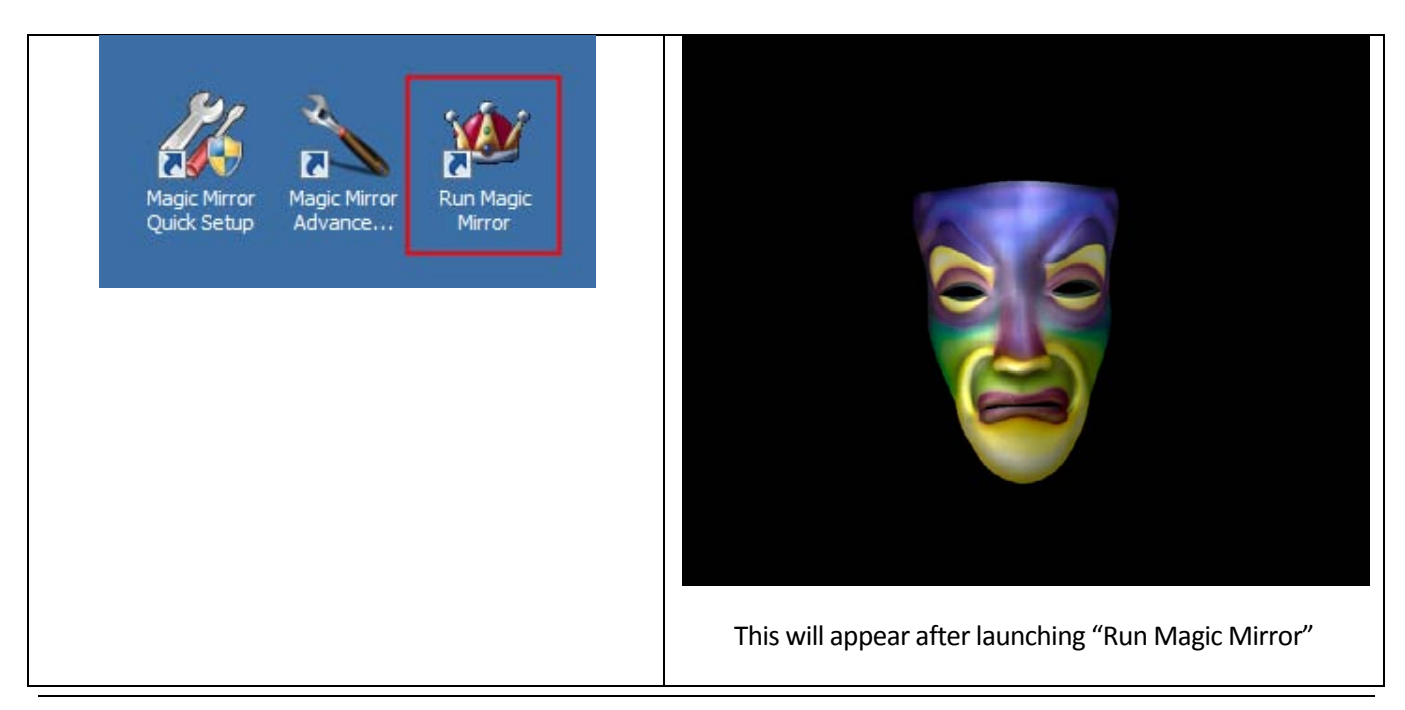

**Step 9** Push the button to start the Breathalyzer. You'll be prompted to blow into the alcohol sensor. The alcohol sensor is hot so just blow on the alcohol sensor without touching it with your mouth. At the end of the countdown, the Magic Mirror will speak one of the responses in figure 5. The responses in figure 5 will be proportional to your alcohol intake but note that the Magic Mirror Breathalyzer is **not** a professional Breathalyzer (it does not provide a blood alcohol content number) and should be used for novelty purposes only. You may also calibrate the thresholds of the responses using the Advanced Magic Mirror Configuration program.

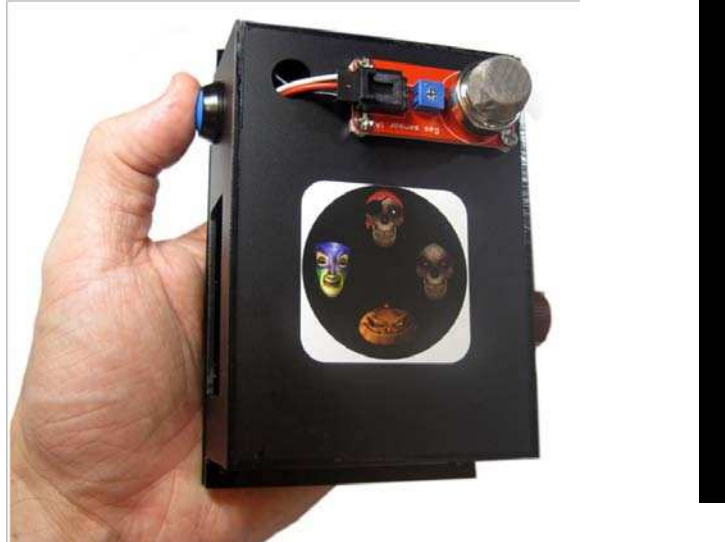

Blow...4

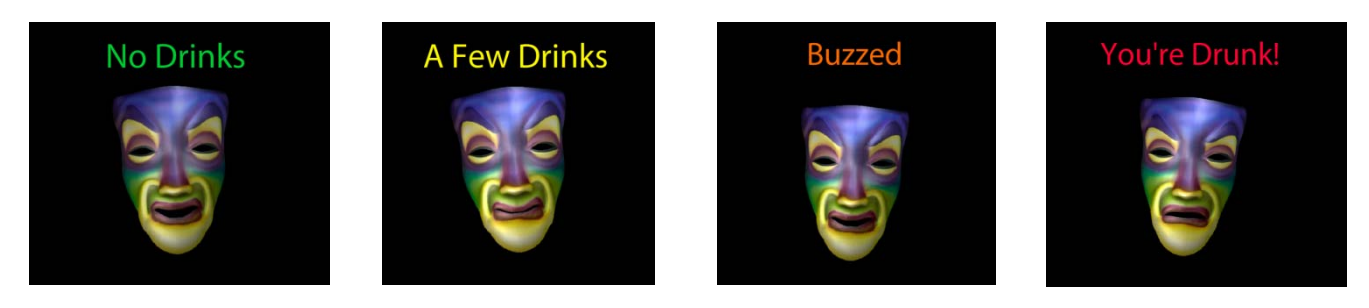

Figure 5 – Breathalyzer Responses

**Step 10a** The Magic Mirror features a Text to Speech mode that allows you to define your own responses to the sensor events. Click < ON > to enable the Text to Speech feature and then click the < **Text to Speech Settings** > button.

| / Magic Mirror Quick Setup     |                        |                         |                                                                                                    |
|--------------------------------|------------------------|-------------------------|----------------------------------------------------------------------------------------------------|
| Magic Mirror Quick Setup V     | ersion 6.0             |                         | Check for Updates                                                                                      |
| Registration Code              |                        |                         |                                                                                                    |
| Magic Mirror Sensor Hub Status |                        | Detected                |                                                                                                    |
| Breathalyzer                   | <ul> <li>ON</li> </ul> | OFF                     | 8                                                                                                    |
| Weather Forecast               | O ON                   | <ul> <li>OFF</li> </ul> | Twitter Feature O ON OFF                                                                               |
| Stock Performance              | O ON                   | <ul> <li>OFF</li> </ul> | Change I writer Account urymagicharton Tweets Every 10 Speak My Tweets Speak Only Tweets Entered by Me |
| Videos                         | O ON                   | <ul> <li>OFF</li> </ul> | Search Term Speakmirror Don't Speak Search Term                                                        |
| Text to Speech                 | <ul><li>ON</li></ul>   | O OFF                   | Tweet My Breathalyzer Results (Breathalyzer must be turned on)                                         |
| US Zip Code (For the Weather)  | 7411 or Y              | ! World ID              | Find your World ID                                                                                     |
| Stock Gain for a Good Day      |                        | 3                       | Enter Stock Symbol(s) Add                                                                              |
| Stock Loss for a Bad Day       |                        | -1                      | sbux+goog+aapl+cy+ge                                                                                   |
|                                |                        |                         | Clear Stocks                                                                                           |
|                                |                        | Save                    | Ĵ                                                                                                    |

**Step 10b** Enter your desired responses for each sensor event and click < Save >. Refer to Step 11 for how to enter the Text to Speech mode.

| Magic Mirror Quick Setup       |                                                                                         |
|--------------------------------|-----------------------------------------------------------------------------------------|
| Text to Speech Settin          | Go Back                                                                                 |
|                                |                                                                                         |
| TTS Language                   | Fnolish                                                                                 |
|                                |                                                                                         |
|                                |                                                                                         |
|                                |                                                                                         |
| Proximity 1 Response           | Hi Jane, can you come closer pretty please                                              |
| Proximity 2 Response           | You look different, have you lost some weight?                                          |
| Proximity 3 Response           | Say you really look great today, is that a new shirt you're wearing?                    |
| Weather Good Day               | What a beautiful day, the forecast is                                                   |
| Weather OK Day                 | Today's weather forecast is                                                             |
| Weather Raindy Day             | Better get your umbrella, the forecast is                                               |
| No Internet                    | Your Internet connection is down, I would help you but I'm just a computer              |
| Stocks Up                      | Your stocks were up today with a rise of                                                |
| Stocks Little Change           | Not much change in your stocks today, the change was                                    |
| Stocks Down                    | Your stocks were down with a loss of                                                    |
| Doorbell                       | You've got a visitor at the door                                                        |
| X-10 ON Command                | l will now turn on your X-10 device                                                     |
| X-10 OFF Command               | I will now turn off your X-10 device                                                    |
| Breathalyzer No Drinks         | You've not had anything to drink                                                        |
| Breathalyzer A Few Drinks      | I can smell a few drinks on you                                                         |
| Breathalyzer Buzzed            | Looks like someone is buzzed, are you having problems walking?                          |
| Breathalyzer Drunk             | You're Drunk! I'd recommend you give someone your keys                                  |
| Breathalyzer Prompt to Blow    | Blow                                                                                    |
| Breathalyzer Prompt to Wait    | Please Wait                                                                             |
|                                |                                                                                         |
| Add the text for the Magic Mir | ror to speak for the events above. TTS (Text to Speech) can handle a maximum of 100     |
| characters for each event. The | Magic Mirror automatically adds text to the end of the Weather and Stock events. To use |
| TTS, run the Magic Mirror and  | turn the character select knob until you hear Text to Speech Mode.                      |
|                                | Save                                                                                    |

**Step 11** Turning the knob will change the characters in figure 6. When turning the knob, listen for the Magic Mirror to announce "Custom Audio Mode" to enter this mode.

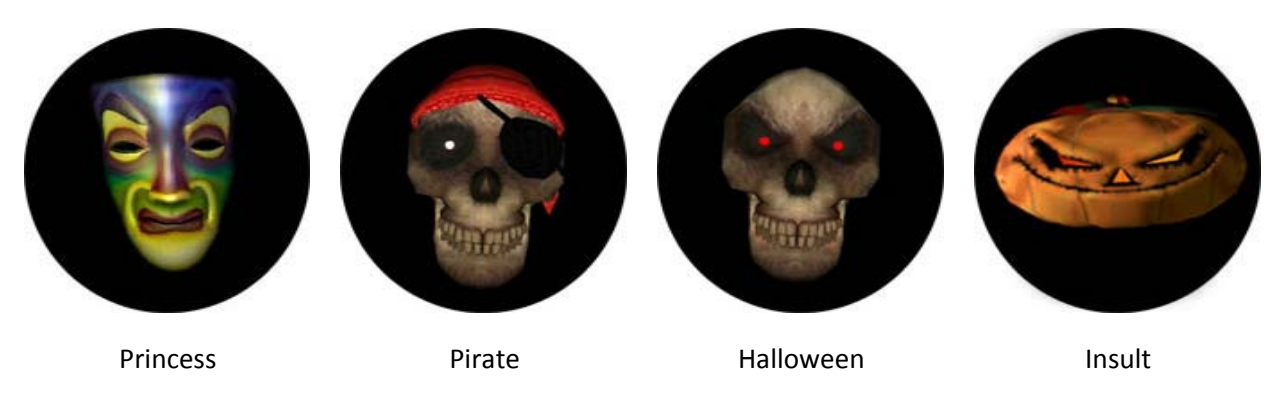

Figure 6 - Magic Mirror Characters

**Step 12a** Click < ON > to turn on the Twitter feature. Using the default settings, the Magic Mirror will speak (using Text to Speech) any Tweet containing "speakmirror" while checking Twitter every 10 seconds. For example, the Tweet "speakmirror hello from the Magic Mirror" will result in the Magic Mirror speaking "hello from the Magic Mirror". You may also change the search term to any keyword you like. The Magic Mirror automatically filters out any word containing http:// so URLs are not spoken. Uncheck < Don't Speak Search Term > to have the Magic Mirror also speak the search term.

| / Magic Mirror Quick Setup  |                        |                         |                                                                                                    |
|-----------------------------|------------------------|-------------------------|----------------------------------------------------------------------------------------------------|
| Magic Mirror Quick Setu     | p Version 6.0          |                         | Check for Updates                                                                                       |
| Registration Code           |                        |                         |                                                                                                    |
| Magic Mirror Sensor Hub Sta | tus                    | Detected                |                                                                                                    |
| Breathalyzer                | <ul><li>ON</li></ul>   | OFF                     |                                                                                                    |
| Weather Forecast            | O ON                   | <ul> <li>OFF</li> </ul> | Twitter Feature ON OFF                                                                                  |
| Stock Performance           | O ON                   | <ul> <li>OFF</li> </ul> | Change Twitter Account diymagicmirror Tweets Every 10 s Speak My Tweets Speak Only Tweets Entered by Me |
| Videos                      | O ON                   | <ul> <li>OFF</li> </ul> | Search Term speakmirror Don't Speak Search Term                                                         |
| Text to Speech              | <ul> <li>ON</li> </ul> | O OFF                   | Tweet My Breathalyzer Results (Breathalyzer must be turned on)                                          |
| Text to Speech Settings     |                        |                         |                                                                                                    |
| US Zip Code (For the Weathe | er) 97411 or Y         | ! World ID              | Find your World ID                                                                                      |
| Stock Gain for a Good Day   |                        | 3                       | Enter Stock Symbol(s)                                                                                   |
| Stock Loss for a Bad Day    |                        | -1                      | sbux+goog+aapl+cy+ge                                                                                    |
|                             |                        | Paul                    | Clear Stocks                                                                                            |
|                             |                        | Save                    | _                                                                                                    |

**Step 12b** Alternatively, you may link your Twitter account to the Magic Mirror. The Magic Mirror will then speak Tweets from your Twitter account. Upon starting up, the Magic Mirror will speak your most recent Tweet and then per the < Check for New Tweets Every > setting (default is 10 seconds), speak any new Tweet. Checking < Announce Only My Tweets > will limits responses to just Tweets authored by you.

Check **"Tweet My Breathalyzer Results**" to have the Magic Mirror automatically Tweet your Breathalyzer results.

| ania Mirner Owiek Setur                                                                                                    | . Vereien 6 0                                                                |                                                                                     |                                                                                                    |
|----------------------------------------------------------------------------------------------------|------------------------------------------------------------------------------|-------------------------------------------------------------------------------------|----------------------------------------------------------------------------------------------------|
| igic Mirror Quick Setup                                                                                                    | p version 6.0                                                                |                                                                                     | Check for Update                                                                                                    |
| rgis Mirror Consor Unit State                                                                                                    |                                                                              | Detected                                                                            |                                                                                                    |
| agic Mirror Sensor Hub Statu                                                                                                    | JS<br>(D) ON                                                                 |                                                                                     |                                                                                                    |
| reathalyzer                                                                                                    | ON O                                                                         | 0 OFF                                                                               | Twitter Feature  ON                                                                                                    |
| leather Forecast                                                                                                    | O ON                                                                         | <ul> <li>OFF</li> </ul>                                                             | Change Twitter Account diymagicmirror Check for New                                                                                                    |
| tock Performance                                                                                                    | O ON                                                                         | <ul> <li>OFF</li> </ul>                                                             | Speak My Tweets Speak Only Tweets Entered by Me                                                                                                    |
| ideos                                                                                                    | O ON                                                                         | <ul> <li>OFF</li> </ul>                                                             | Search Term speakmirror Don't Speak Search Te                                                                                                    |
| ext to Speech                                                                                                    | <ul> <li>ON</li> </ul>                                                       | OFF                                                                                 | Tweet My Breathalyzer Results (Breathalyzer must be turned or                                                                                                    |
| Text to Speech Settings                                                                                                    |                                                                              |                                                                                     |                                                                                                    |
| S Zip Code (For the Weather                                                                                                    | r) 97411 or Y                                                                | (! World ID                                                                         | Find your World ID                                                                                                    |
| tock Gain for a Good Day                                                                                                    |                                                                              | 3                                                                                   | Enter Stock Symbol(s)                                                                                                    |
| tock Loss for a Bad Dav                                                                                                    |                                                                              | -1                                                                                  | shiiyanonaaanlacyane                                                                                                    |
|                                                                                                    |                                                                              |                                                                                     | apar. Teo T. Indu. A. Ta                                                                                                    |
|                                                                                                    |                                                                              |                                                                                     | Clear Stocks                                                                                                    |
| Witter                                                                                                    |                                                                              |                                                                                     |                                                                                                    |
|                                                                                                    |                                                                              |                                                                                     |                                                                                                    |
| Twitter                                                                                                    | ation would<br>1 DIY Magic Mi<br>gicmirror.con<br>lata on Twitter. N         | <b>d like to co<br/>irror</b> by<br><b>n</b> would like th<br>Not using Twitt       | Dennect to your<br>Twitter takes your privacy very<br>seriously.<br>Only click "Allow" for<br>applications you trust. Allowing<br>this application to connect to<br>your account may give DIV<br>Magic Mirror access to your                                                                                                    |
| Twitter         Construction         An applica         account         The application         http://diyma         update your d         conversation! | ation would<br>a DIY Magic Mi<br>gicmirror.con<br>lata on Twitter. M         | <b>d like to co</b><br><b>irror</b> by<br><b>n</b> would like th<br>Not using Twitt | Twitter takes your privacy very<br>seriously.<br>Only click "Allow" for<br>applications you trust. Allowing<br>this application to connect to<br>your account may give DIY<br>Magic Mirror access to your<br>Direct Messages (DMs), or the<br>ability to Tweet on your behalf.                                                                                                    |
| Twitter<br>The application<br>The application<br>http://diyma<br>update your d<br>Conversation!<br>Username or Email:                                    | ation would<br>n DIY Magic Mi<br>gicmirror.con<br>lata on Twitter. N         | <b>d like to co</b><br><b>irror</b> by<br><b>n</b> would like th<br>Not using Twitt | Demnect to your<br>Twitter takes your privacy very<br>seriously.<br>Only click "Allow" for<br>applications you trust. Allowing<br>this application to connect to<br>your account may give DIV<br>Magic Mirror access to your<br>Direct Messages (DMs), or the<br>ability to Tweet on your behalf.<br>You may revoke access to this<br>applications at any time by                                                                                                    |
| Twitter<br>The application<br>The application<br>http://diyma.<br>update your d<br>Conversation!<br>Username or Email:<br>Password:                      | ation would<br>n DIY Magic Mi<br>gicmirror.con<br>lata on Twitter. N         | <b>d like to co</b><br><b>irror</b> by<br><b>n</b> would like th<br>Not using Twitt | Demnect to your       Twitter takes your privacy very seriously.         Demonstration of the ability to access and er? Sign up and Join the       Twitter takes your privacy very seriously.         Only click "Allow" for applications you trust Allowing this application to connect to your account may give DIY Magic Mirror access to your Direct Messages (DMs), or the ability to Tweeke access to this application at any time by visiting your Settings page.                                       |
| Twitter<br>EXAMPLE A CONTRACT OF CONTRACT<br>The application<br>http://diyma<br>update your d<br>Conversation!<br>Username or Email:<br>Password:        | ation would<br>n DIY Magic Mi<br>giemirror.con<br>lata on Twitter. N<br>Deny | d like to co<br>irror by<br>n would like th<br>Not using Twitt<br>Allow             | Demnect to your       Twitter takes your privacy very seriously.         Demonstration of the ability to access and er? Sign up and Join the       Twitter takes your privacy very seriously.         Only click "Allow" for applications you trust Allowing this application to connect to your account may give DIY Magic Mirror access to your Direct Messages (DMs), or the ability to Tweet on your behalf.         You may revoke access to this application at any time by visiting your Settings page. |

After clicking "Link Twitter Account", enter your Twitter username and password from this box. You only have to do this once.

Check "Tweet My Breathalyzer Results" (default is Off) and the Magic Mirror will automatically Tweet your Breathalyzer results.

| Magic Mirror Quick Setup     |                        | 1.5 Million             | × 🗆 -                                                                                                    |
|------------------------------|------------------------|-------------------------|----------------------------------------------------------------------------------------------------|
| Magic Mirror Quick Setu      | p Version 6.0          |                         | Check for Updates                                                                                          |
| Registration Code            |                        |                         |                                                                                                    |
| Magic Mirror Sensor Hub Stat | us                     | Detected                |                                                                                                    |
| Breathalyzer                 | <ul><li>ON</li></ul>   | OFF                     | 4                                                                                                    |
| Weather Forecast             | ON ON                  | <ul> <li>OFF</li> </ul> | Twitter Feature  ON OFF Check for New                                                                      |
| Stock Performance            | O ON                   | <ul> <li>OFF</li> </ul> | Change Twitter Account diymagicmirror Tweets Every 10 S<br>Speak My Tweets Speak Only Tweets Entered by Me |
| Videos                       | O ON                   | <ul> <li>OFF</li> </ul> | Search Term speakmirror Don't Speak Search Term                                                            |
| Text to Speech               | <ul> <li>ON</li> </ul> | O OFF                   | Tweet My Breathalyzer Results (Breathalyzer must be turned on)                                             |
| Text to Speech Settings      |                        |                         |                                                                                                    |
| US Zip Code (For the Weathe  | r) 97411 or y          | ! World ID              | Find your World ID                                                                                         |
| Stock Gain for a Good Day    |                        | 3                       | Enter Stock Symbol(s)                                                                                      |
| Stock Loss for a Bad Day     |                        | -1                      | sbux+goog+aapl+cy+ge                                                                                       |
|                              |                        |                         | Clear Stocks                                                                                               |
|                              |                        |                         |                                                                                                    |
|                              |                        | Save                    |                                                                                                    |

#### Breathalyzer Tweets

|                                       | nome Proide Pir | ia reopie Settings neip Sign (       |
|---------------------------------------|-----------------|--------------------------------------|
|                                       |                 | Name magicmirror                     |
| e magicmirror2000                     |                 | 8 0 0<br>following followers listed  |
| РНОТО                                 |                 | Tweets 4                             |
| That's you!                           | ≣ Lists ▼       | Favorites                            |
|                                       |                 | Following                            |
| I'm Elat Out Drunk :705               |                 | 🛛 👭 🌄 🔧 🖗 🛄 🧚                        |
| 1:33 AM Sep 7th via DV Manie Mirror   |                 | 🧑 🚥                                  |
| I've had nothing to drink :123        |                 | RSS feed of magicmirror2000's tweets |
| l've had nothing to drink :98         |                 |                                      |
| 9:41 PM Sep 6th via DIY Magic Mirror  |                 |                                      |
| I'm Flat Out Drunk :726               |                 |                                      |
| 12:15 AM Sep 6th via DIV Magic Mirror |                 |                                      |
| I'm Flat Out Drunk :762               |                 |                                      |
| 11:57 PM Sep 5th via DIY Magic Mirror |                 |                                      |
| I'm Buzzed :565                       |                 |                                      |
| 11:48 PM Sep 5th via DIY Magic Mirror |                 |                                      |
| I'm Buzzed :516                       |                 |                                      |
| 11:48 PM Sep 5th via DIV Magic Mirror |                 |                                      |
| I've had nothing to drink 197         |                 |                                      |

**Step 13** Optional - Adobe AIR will periodically prompt for automatic updates. To disable Adobe AIR automatic updates, run "Adobe AIR Auto Updates" and then select "Disable Updates".

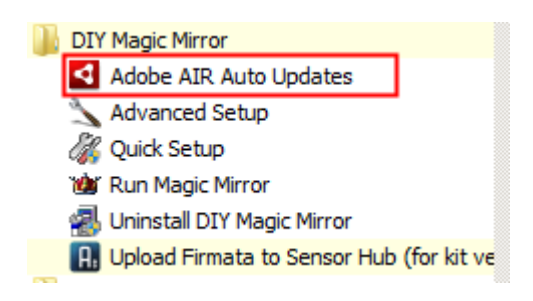

If you do not do this, you'll get an Adobe AIR upgrade prompt every so often which will be a problem if you are running in a kiosk mode (no keyboard/mouse).

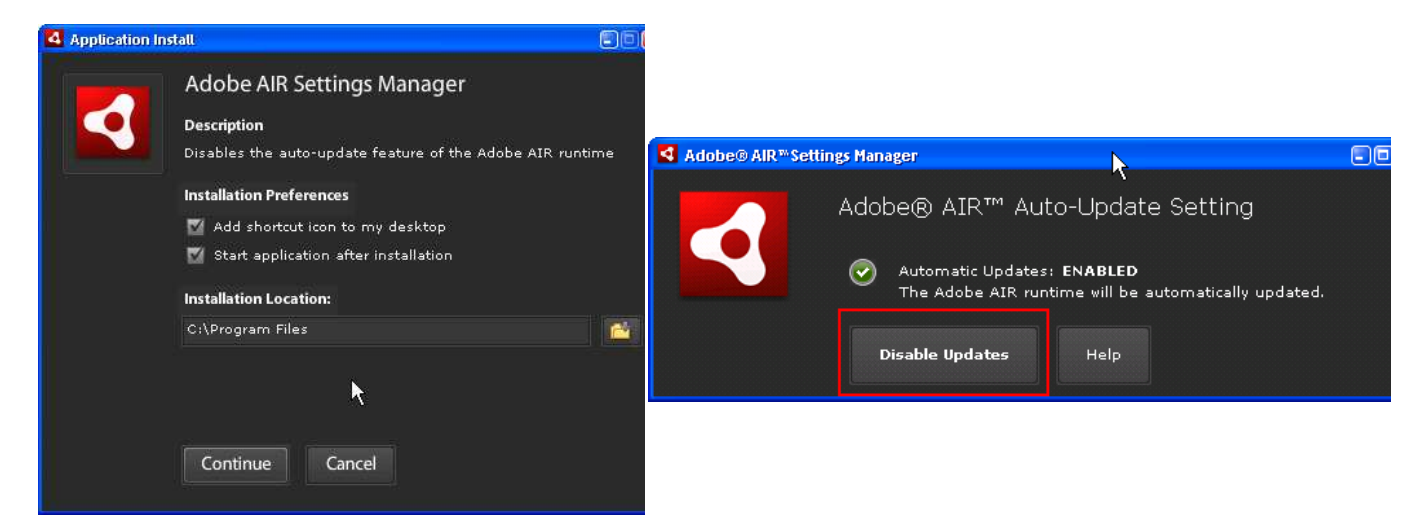

In addition to the buttons, touch sensors may also be used as well as a proximity sensor (the proximity sensor does involve some soldering). See <u>http://diymagicmirror.com/sensors.html</u> for places to purchase the sensors.

| Sensor                                                                                                    | Magic Mirror<br>Function(s)                                                               |          | Sensor Picture                                                                                                    |
|----------------------------------------------------------------------------------------------------|-------------------------------------------------------------------------------------------|----------|----------------------------------------------------------------------------------------------------|
| Proximity Sensor (1) – Maxbotix LV-<br>EV1, a sonar based sensor that<br>measures the distance of objects up<br>to 22 feet | Plays various<br>animations based on<br>the distance the<br>subject is from the<br>sensor |          |                                                                                                    |
| Touch Sensors (Up to 3) – From left<br>to right: Seeedstudio Touch Sensor,<br>Phidgets 1110, and Phidgets 1129             | Weather Forecast,<br>Stock Performance,<br>and Videos                                     | <b>E</b> | Prilogers com<br>Private com<br>Private com<br>Priv |

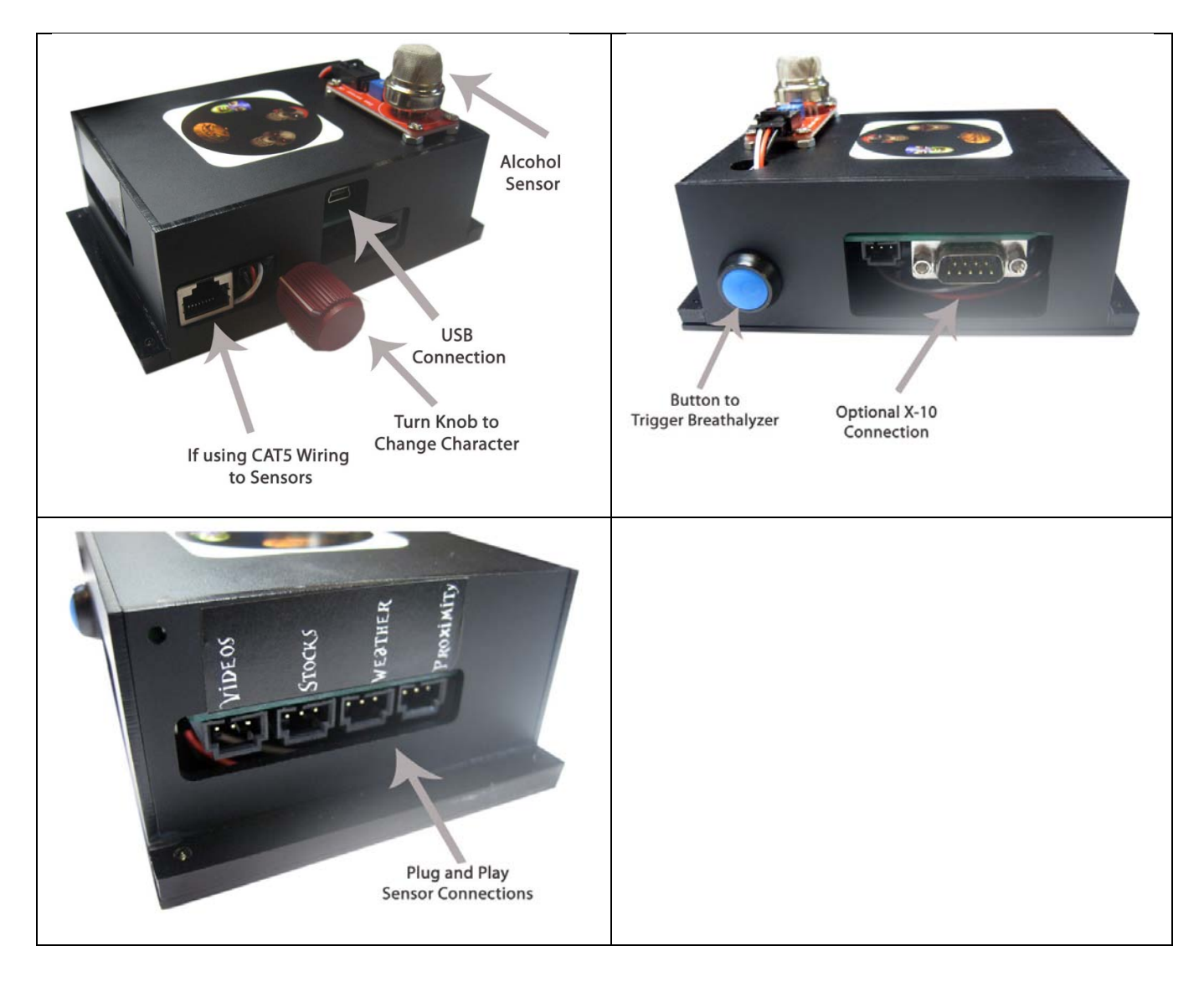

Figure 6 – Magic Mirror Sensor Hub Connections

#### **Manually Detecting the Sensor Hub**

Exit the "Magic Mirror Quick Setup" program.

Run Device Manager from the Windows Control Panel or as a shortcut, type "devmgmt.msc" from the Windows run command. Make a note of the COM Port number next to "Arduino UNO" or "USB Serial Port".

| 📲 Device Manager 📃 📃                                                                                                    | X Device Manager                                                                                                    |
|----------------------------------------------------------------------------------------------------|----------------------------------------------------------------------------------------------------|
| File Action View Help                                                                                                    | File Action View Help                                                                                                    |
| 🧇 🧼 💼  🖬 🙀                                                                                                    |                                                                                                    |
| Computer     Disk drives     Display adapters     Display adapters     DVD/CD-ROM drives     Floppy drive controllers     Floppy drive controllers     DVD/CD-ROM drives     Floppy drive controllers     DVD/CD-ROM drives     IDE ATA/ATAPI controllers     IDE ATA/ATAPI controllers     IDE ATA/ATAPI con | Computer<br>Disk drives<br>Disk drives<br>Display adapters<br>DVD/CD-ROM drives<br>Floppy drive controllers<br>UDF ATA/ATAPI controllers<br>DE ATA/ATAPI controllers<br>DE ATA/ATAPI controlle |
| l I                                                                                                    |                                                                                                    |
| Breathalyzer with Case Version of the Kit                                                                                                    | Raw Version of the Kit                                                                                                    |

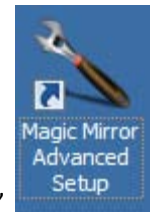

Launch "Magic Mirror Advanced Setup"

Select the Magic Mirror Sensor Hub Port. If your Sensor Hub is on COM6, then choose 5336. If it is on COM7, then choose 5337 and so on.

IMPORTANT: If you've got the Breathalyzer version of the Kit with the case, then select "Version 5.0". This would have been automatically selected if the Sensor Hub was detected using the "Magic Mirror Quick Setup" program. If you've got the raw version of the Kit, then leave at "Version 4.0".

| Magic Mirror Advanced Configuration                                   |                     |                                                                                           |
|-----------------------------------------------------------------------|---------------------|-------------------------------------------------------------------------------------------|
| Enter Registration Code                                               | Magic Mirror        | Check for Updates Online Manuals Help Version 6.0                                         |
| Magic Mirror Character Princess 👻                                     | Sensor Hub          | Switch 1 - Door Switch ON OFF Proximity Videos Instead                                    |
| Facial Recognition w/ USB Webcam O ON O OFF                           | <u> </u>            | Switch 2 - Weather Forecast ON OFF                                                        |
| Mode Presets Normal View Mode & Adjust                                | OFF Proximity       | Switch 3 - Stock Performance ON OFF                                                       |
| Frame ON OFF Select Frame Frame 1                                     | OFF Trush 1         | Switch 4 - Picasa Slide Show ON OFF                                                       |
| Stealth Mode ON OFF                                                   | OFF IOUCH I         | Switch 5 - Breathalyzer   ON OFF Breathalyzer Settings                                    |
| Orientation O Portait (90) O Portrait (270) I Landsc (0) Landsc (180) | OFF Touch 2         | Mode for the LEDs. Flickering Fire indicators                                             |
| Video Resolution (e) High-Res (for older hw & if video is jerky)      | or reading          | Proximity Sensor ON OFF                                                                   |
| US Zip Code 97411 or Y! World ID Find your World ID                   | OFF Touch 3         | Proximity 2 Lower Range 20 Upper 26 Time 100                                              |
| Forecast Cutoff 11 Good Weather 70 Unit Fahrenheit -                  |                     | Prox 2 Can Play Before Prox 1  ON OFF                                                     |
|                                                                       | Switch 1 OFF        | Touch Sensor 1 - Weather ON OFF Custom Video 1 Instead                                    |
| Symbol(s) Add Clear Stocks                                            |                     | Touch Sensor 2 - Stock ON OFF Custom Video2 Instead                                       |
| sbux+goog+aapi+cy+ge                                                  | Switch 2 OFF        | Touch Sensor 3 - X-10 ON/OFF ON OFF Proximity Vids Instead or                             |
| Good Stock Threshold 3 Bad Stock Threshold -1                         |                     | Character Select Potentiometer   ON OFF   Custom Video3 Instead                           |
|                                                                       | Switch 3 OFF        | X-10 Lighting Control ON OFF                                                              |
| Twitter Feature O ON OFF                                              |                     | Lights House Code A V Lights Unit Code 2 V                                                |
| Change Twitter Account diymagicmirror Tweets Every 10 s               | Switch 4 OFF        | ON/OFF House Code                                                                         |
| Speak My Tweets     Speak Only Tweets Entered by Me                   | Switch 5 ON         | Magic Mirror Sensor Hub Port 5336 - Sensor Hub Version Version 5.0 -                      |
| Search Term speakmirror Don't Speak Search Term                       | Char                | Startup Delay (seconds) 5332 Sensor Hub to Arduino                                        |
| Tweet My Breathalyzer Results (Breathalyzer must be turned on)        | Select Pot ON       | Verbose/Debug Mode ON 5333 Pin Mapping Reference                                          |
|                                                                       |                     | Stock Readout Text  ON 5334                                                               |
| Picasa Slide Show Settings                                            |                     | Weather Readout Text  ON 5335 - Weather Icon  ON OFF Breathalyzer Results Text  ON 5336 - |
| Picasa/Google ID magicmirror2000 Refresh Album List                   | () ON (•)           | OFF Stand Alapa Mada/Na Sansor                                                            |
| Picasa Albums Select Album IP Camer                                   | a URL or IP address | (no http://) thepoolcam.dyndns.tv Port 80 Hub                                             |
| Selected Album DIY Magic Mirror IP Camer                              | a Make Axis         | Adjust Doorcam Positioning     Enable Stand Alone Mode                                    |
| Slide Duration 5 seconds Video Str                                    | eam Path            | /axis-cg/mjpg/video.cgi Stand Alone Weather Icon                                          |
| Adjust Slide Show Positioning & Size IP Camer                         | a Username          | IP Camera Password Stand Alone Stock Icon                                                 |
| Save                                                                  | Reset to Defaults   |                                                                                           |

Click < Save > when done and exit the "Magic Mirror Advanced Setup" program.

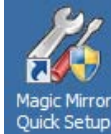

Launch the "Magic Mirror Quick Setup" Detected" which is fine.

program again and continue to **Step 7**. You may still get "Not